## ГАРАНТІЙНИЙ ТАЛОН

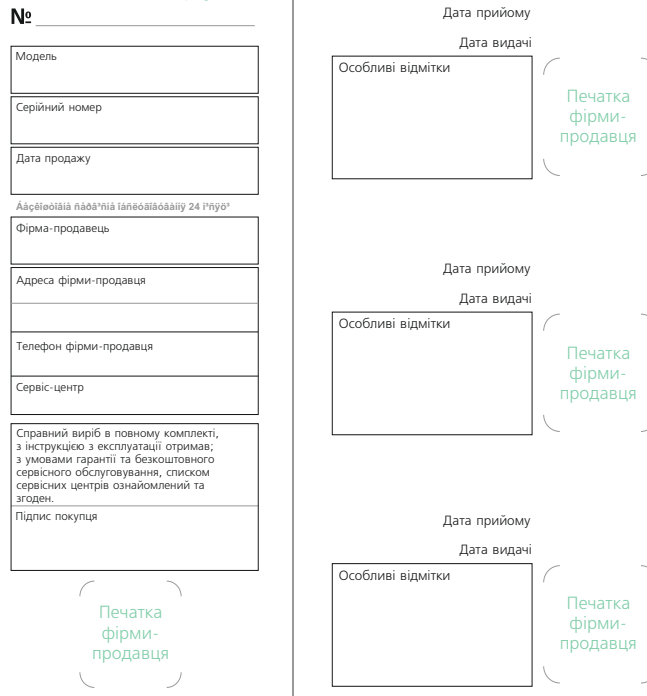

| Дата прийому<br>Дата видачі |                  |                               |
|-----------------------------|------------------|-------------------------------|
| Прояв<br>дефекта            | GREEN            | Печатка<br>фірми-<br>продавця |
| Майстер                     |                  |                               |
| *Заповнюється с             | ервісним центром |                               |
|                             |                  |                               |
| Дата прийому                |                  |                               |
| Дата видачі                 |                  |                               |

# Прояв дефекта

Заповнюється сервісним центрої

Майстер

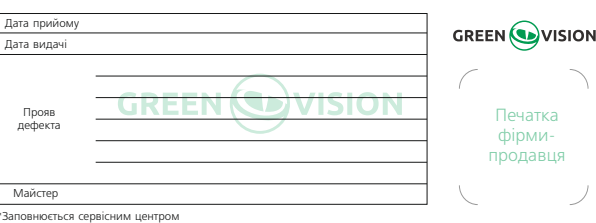

# Доступ LAN

Після підключення до мережі, авторизуйтесь в NVR для віддаленного перегляду через браузер hternet Explorer.

#### Підключення NVR

Після відкриття браузера IE необхідно ввести IP адресу. Наприклад, для 192.168.1.9, введіть «http://192.168.1.9».

#### Авторизація NVR

Введіть ім'я користувача та параль (за замовчуванням ім'я користувача: admin. без паролю). Змініть пароль адміністратора післа авторизації. Примітка: при роботі через ІЕ повинні бути встановлені плагіни. За замовчуванням ІЕ відключає плагіни. Встановіть рівень безпеки браузера IE: перейдіть «Опції Інтернету->Бзпека->Вень користувача->ActiveX» увімкнути Всі. Або ви можете скачати плагіни на сайті ww.xmeye.net.

# Мобільний доступ

Мережі: WiFi. 3G Мобільні системи: Android, Apple Назва програми: ХМеуе Завантажити програму: Google market, Apple store.

# Доступ до публічної мережі (хмарні операції)

За допомогою хмарних технологій користувач отримує можливість швидкого віддаленого доступа до перегляду через мережу.

#### Первісні налаштування:

#### Доступ ПК:

1 Введіть http://www.xmeye.net для авторизації.

2 Далі дотримуйтесь пошагової інструкції.

3 Клікніть «Login» для входу в хмарний інтерфейс.

4 Після успішного налаштування. Ви можете отримати доступ до регістратора де б ви не були.

Перегляд з ПК: зайдіть на http://www.xmeye.net; Перегляд з мобільного пристрою: скачайте програму XM Еve з Google Market або Appstore.

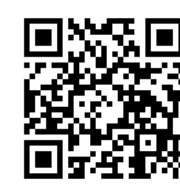

# www.greenvision.ua

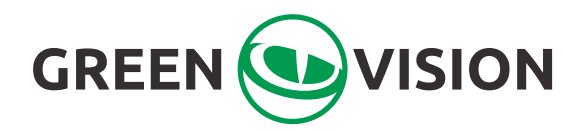

# Комплект відеоспостереження

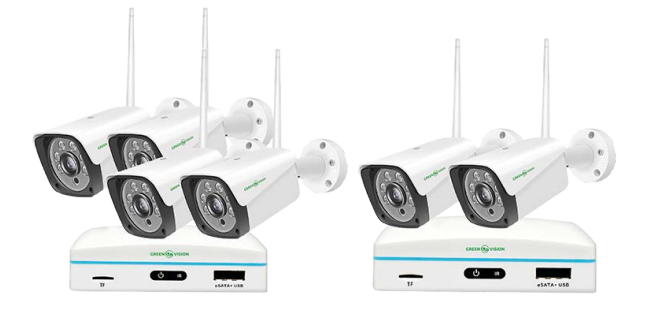

# Скорочена інструкція

Дякуємо Вам за придбаннякомплект відеоспостереження ТМ GreenVision. Будь ласка, уважно ознайомтесь із даним керівництвом перед початком роботи.

# Схема бездротового підключення

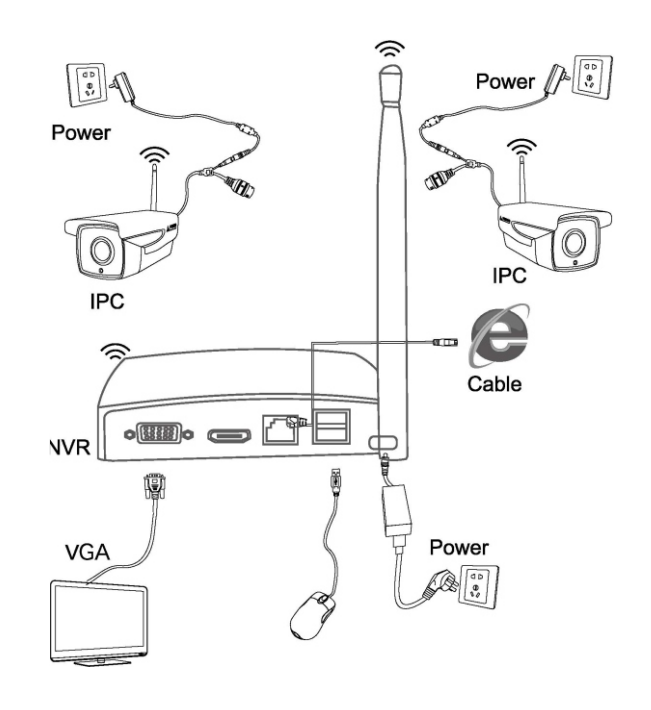

\*Заповнюється сервісним центром

# Запуск/вимкнення і логін користувача

#### Встановлення microSD в відеореєстратор

#### Запуск:

Під'єднайте живлення. Загориться індикатор, NVR почне завантажуватися.

Примітка: для уникнення пошкодження пристрою використовуйте адаптер живлення. що йде у комплекті.

#### Вимкнення:

Програмне вимкнення: Перейдіть «Головне меню->Вихід->Вимкнути» Вимкнення пристрою: Відключіть живлення на задній панелі.

#### Примітки:

1.Відновлення живлення: при мимовільному вимикненні NVR перезавантажте його. Всі записи будуть збережені автоматично і відновлені.

2.Перед заміною microSD вимкніть живлення.

#### Вхід в систему:

Коли NVR завантажиться, користувач повинен авторизуватися. Ім'я користувача за замовчуванням: admin, без пароля. При першому запуску рекомендуємо створити новий обліковий запис. У випадку вводу невірного пароля три рази поспіль, відбудеться запуск тривоги. У випадку вводу невірного пароля 5 разів поспіль, обліковий запис буде заблоковано (автоматично розблокується через 30 хвилин очікування або при перезавантаженні).

## Налаштування мережі

Перейдіть «Головне меню->Система->Мережа» «IiP-адреса»: за замовчуванням 192.168.1.9 «Маска підмережі»: за замовчуванням 255.255.255.0 «Шлюз»: за замовчуванням 192.168.1.1 Примітка: IP адреса NVR повинна бути в одному сегменті мережі із роутером і повинна відповідати даному сегменту мережі. Для уникнення конфлікту IP адрес, переконайтесь в доступі пристрою до мережі; Перейдіть «Головне меню-> Система->Мережа», поставте флажок DHCP (роутер повинен підтримувати DHCP).

## Налаштування запису

До відеореєстратора повинен бути підключений жорсткий диск.

#### Керування HDD

Після встановлення жорсткого диску, увімкніть відеореєстратор. перейдіть «Головне меню->Розширене меню->Сховище», щоб відформатувати HDD. Потім встановіть його в режим читання-запис. Примітка: для нормального запису потрібен щонайменше 1 HDD.

#### Налаштування відео

Перейдіть «Головне меню->Запис->Конфігурація запису» «Канал»: Оберіть відповідний номер каналу. Оберіть опцію «Всі» для встановлення всіх каналів»

«Резерв»: Поставте галочку для резервного копіювання даних. «Довжина»: Встановлення тривалості для кожного відеофайла від 1 до 120 хвилин (за замовчуванням - 60 хв.)

«Режим»: Задати стан відео - розклад, вручну або стоп.

За розкладом: Запис відбувається згідно із обраними параметрами. Вручну: Запис відбувається 24 години без зупинок.

Стоп: незалежно від стану каналу, відповідні канали зупиняють запис при натисненні кнопки «Стоп».

«Період»: Задайте часові рамки загального запису, запис почнеться тількі згідно заданому діапазону.

«Тип запису»: Звичайний. Виявлення. Тривога.

Звичайний: Запис виконується у встановленний період часу. Тип файлів відеозапису - «R».

Виявлення: Спрацьовує при виявленні руху, поганої освітленості та втраті відеосигналу. Цей режим вмикається автоматично при виборі сигналу тривоги в якості тригера для запису. Тип файлів відеозапису: «М».

# Відтворення відео

Перегляд відео з жорсткого диски моживий двома способами:

1. За допомогою контектстного меню на робочому столі:

2. За допомогою команди «Головне меню->Запис->Відтворення». Примітка: HDD повинен бути встановлений в режим Читання-Запис, або Тільки Читання.

Запустіть відео подвійним клацанням по назві потрібного файла.

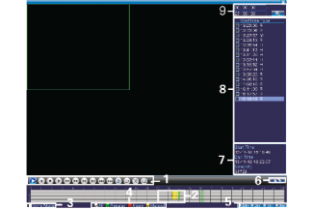

1) Керування відтворенням

2) Відображення часу 3) Синхронізація

4) Тип Відео

5) Розклад

6) Переключення за часом/режимом 7) Властивості файлів

8) Список файлів

9) Пошук за часом

# Конфігурація бездротової мережі

натисніть [Код для wireless], для автоматичного сполучення нових камер

(Сполучення було виконано перед відправкою із заводу, тому ви можете побачити зображення при включенні живлення.)

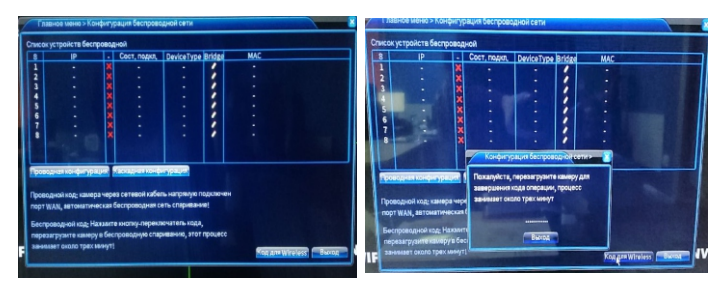

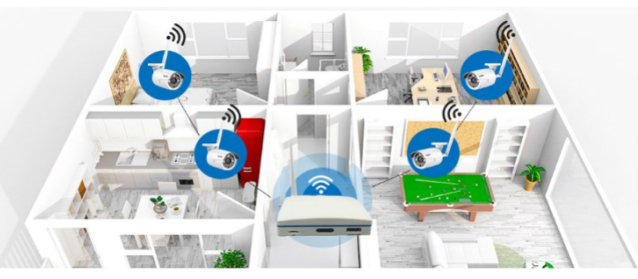

#### 

#### Шановний покупець!

Дякуємо Вам за придбання продукції торговельної марки GREENVISION, далі по тексту «ОБЛАДНАННЯ» При появі необхідності гарантійного обслуговування обладнання, просимо Вас звертатися до ділера або компанії в яких була здійснена покупка, або в один з авторизованих серввісних центрів (адреси сервісних центрів Ви зможете отримати в місці здійснення покупки, або на сайті www.greenvision.ua). Телефон безкоштовної гарячої niuii: 0800309988

Виробник залишає за собою право на внесення змін в комплектацію або специфікацію продукції, що випускається, у будь-яких час без попереднього повідомлення, та без будь-яких зобов'язань внести такі ж зміни до вже проданої продукції.

#### Умови гарантійного обслуговування

1. Гарантійне обслуговування передбачає безкоштовний ремонт або заміну комплектуючих обладнання на протязі гарантійного терміну

Гарантійний ремонт здійснюється авторизованим сервісним центром. 3. Вирішення питання про доцільність ремонта чи заміни несправних частин обладнання приймається сервісним

. 4. Гарантійне обслуговування здійснюється тільки при наявності правильно й чітко заповненого гарантійного талона. Повинні бути вказані: модель, серійний номер виробу, дата продажу, проставлена чітка печатка фірми-

продавця та підпис покупця. 5. Гарантійний ремонт не здійснюється у випадку невідповідності серійних номерів виробу та номерів, вказаних в гарантійному тапоні та на пакуванні

6. Гарантія не розповсюджується на обладнання

 з відсутніми або пошколженими гарантійними бірками, наклейками, пломбами, герметизуючими прокладками; на обладнання, що має сліди механічного пошкодження або самостійного ремонту

- із спілами випалкового або навмисного попалання сторонніх прелметів, речовин, рілин або комах до внутрішніх частин обладнання

- що використовується із порушенням правил експлуатації, або використовується не за призначенням

 - із пошкодженнями, що були викликані експлуатацією обладнання в нештатному режимі, або в умовах, не перелбачених виробником, а також тих, що вілбупися внаспілок лії стихійних пих, ванлапізма, механічних та теплових пошкоджень, пожежею, побутовими факторами, зовнішніми впливами, випадковими зовнішніми факторами (викид напруги в електричній мережі вище норми, гроза, тощо), неправильним підключенням

- із пошкодженнями, що викликані невідповідністю параметрів мереж живлення, телекомунікаційних та кабельних мереж державним стандартам, дією інших зовнішніх факторів;

що експлуатувалося при відсутності захисного заземлення;

 - із пошкодженнями, що були викликані використанням нестандартних витратних матеріалів, адаптерів та запчастин 7. Гарантійне обслуговування здійснюється, якщо обладнання експлуатувалося в нормальних кліматичних

умовах.

8. На обпалнання: в якого закінчився термін гарантійного обслуговування, гарантія не розповсюджується Термін гарантійного обслуговування складає 12 місяців з дати продажу.

| Відривний талон «А» №          |          |        |
|--------------------------------|----------|--------|
| Модель                         | (        |        |
| Серійний номер                 | ,<br>Do  | 107162 |
| Дата покупки GREEN VISION      | фірми-   |        |
| Фірма-продавець                | продавця |        |
|                                |          | )      |
| *Заповнюється фірмою-продавцем |          |        |
| Відривний талон «Б» №          |          |        |
| Модель                         | (        | $\sum$ |
| Серійний номер                 | Печ      | натка  |
| Дата покупки GREEN VISION      | фірми-   |        |
| Фірма-продавець                | i ipo,   | цавця  |
|                                |          |        |
| *Заповнюється фірмою-продавцем | ,        |        |
| Відривний талон «В» №          | GREEN    |        |
| Модель                         | (        |        |
| Серійний номер                 | Поцатка  |        |
| Дата покупки GREEN VISION      | фірми-   |        |
| Фірма-продавець                | продавця |        |

\*Заповнюється фірмою-продавцем